## To buy European Vaccination Pass Conversion Price 36€

1) After completing the form for your pass. You will be redirected to purchase the pass.

| 2) Click of Ajouter au Panier Ajouter a                                                                                                    | on<br>u panier                          |                                                                       |                               |
|----------------------------------------------------------------------------------------------------|-----------------------------------------|-----------------------------------------------------------------------|-------------------------------|
| Créez votre Compte 3) New Re<br>Créez votre                                                                                                    | cord Click on<br>e Compte               |                                                                       |                               |
| 4) Fill the Form<br><b>It is imperative to put:</b><br>Your email<br>Your civility<br>Set password<br>Your first name                                                                                                    |                                         | E-mail *<br>Mot de passe *<br>Informations client<br>Mes informations | com@pibh.fr                   |
|                                                                                                    |                                         | Civilité<br>Prénom First Name •<br>Nom Last Name •                    | - Selectionner  PASCAL DURAND |
| Your last name                                                                                                    |                                         | Adresse 1 •<br>Complément d'adresse<br>Code postal •                  | HOTEL-MERCURE,7-rue-Jean-Rey  |
| INSCRIVEZ-VOUS ET COMMANDEZ 5) Wh<br>is com<br>INSCRIVEZ-VOUS ET COMM                                                                                                    | <b>en the form<br/>pleted</b><br>IANDEZ | Ville ●<br>Pays ●<br>Téléphone ●                                      | Paris France                  |
| <b>6) You receive a confirmat</b> If you can't find it, it may be sav                                                                                                    | <b>ion email</b><br>ed in Junk          | INSCRIVEZ-VOUS ET COMMANDEZ ANNUEL                                    | 88                            |
| PHARMACIE         Retrait à la Para Pharmacie         6 Bd de Grenelle, 75015 Paris. For CONVERT Upon receipt of the documents and payment, we will send you The Pass by email         7) Order Step         Choose this delivery method :         Upon receipt of the documents and payment, we will send you The Pass by email |                                         |                                                                       |                               |
| Image: Select payment method, To select a payment method, simply.         Payzen 3D Secure         Click on PayPal or Visa card,                                                                                                    |                                         |                                                                       |                               |

CONFIRMER LA COMMANDE

9) To complete your order. Please click Confirm Order

Upon receipt of the documents and payment, we will send you The Pass by email